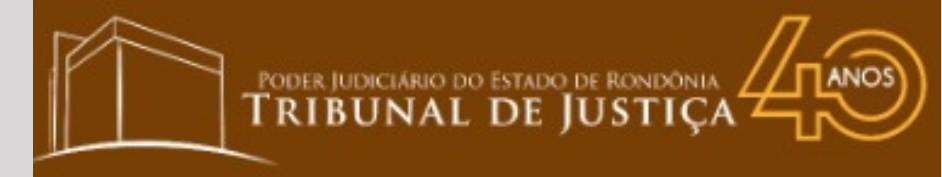

### CARTILHA PASSO A PASSO

#### SISTEMA DE DEPÓSITOS JUDICIAIS - SISDEJUD PAGAMENTO COM MEIO ELETRÔNICO - CARTÃO DE CRÉDITO

PROVIMENTO CONJUNTO N° 02/2022-PR-CGJ E PROVIMENTO CORREGEDORIA N° 07/2022

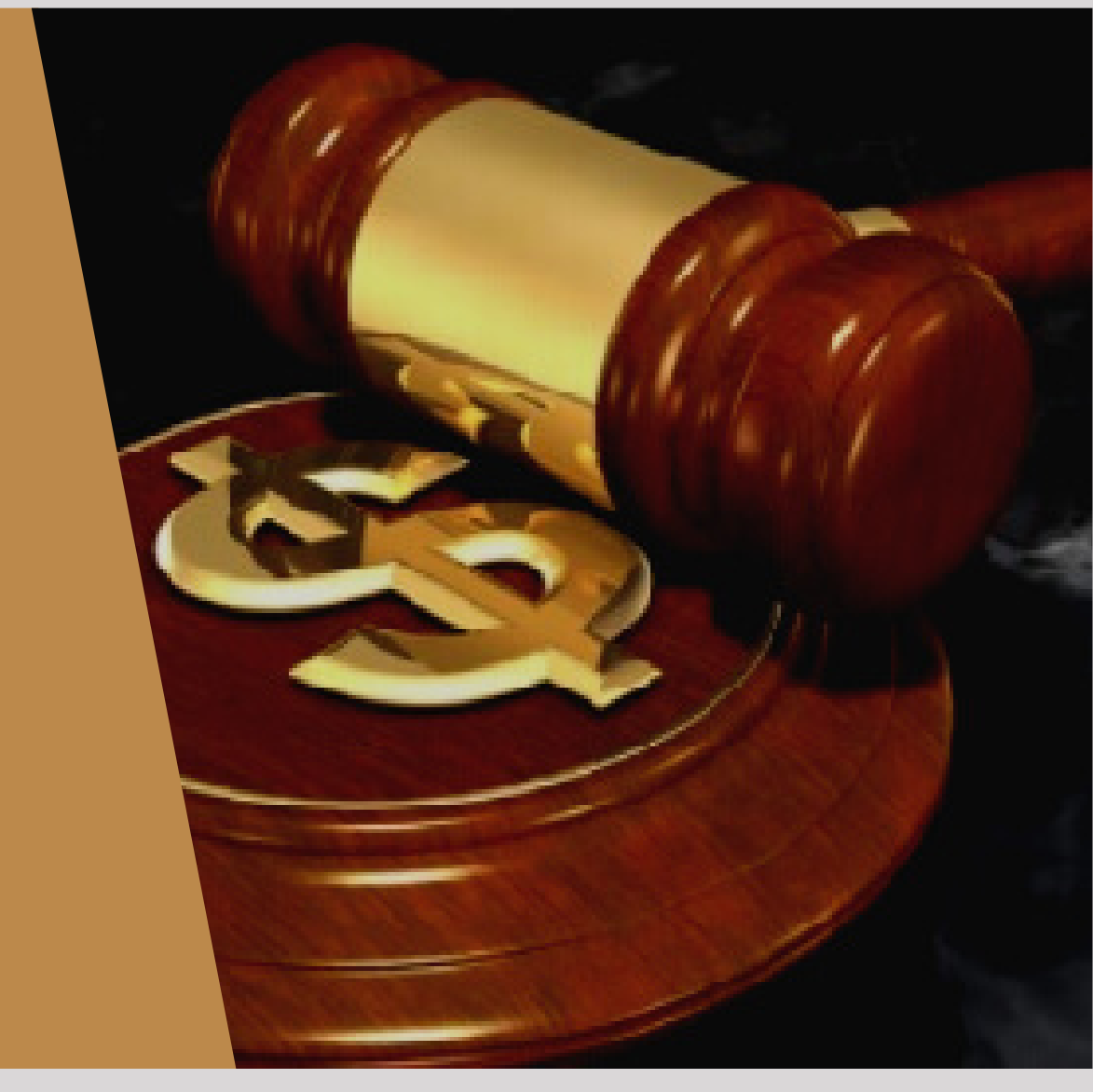

Versão 01

SECRETARIA DE ORÇAMENTO E FINANÇAS-SOF DEPARTAMENTO DE ARRECADAÇÃO-DEAR DIVISÃO DE GESTÃO DE DEPÓSITOS JUDICIAIS-DIGEDE

### ÍNDICE

- **03** Apresentação
- 04 Passo a passo
- **06** Pagamento com cartão
- **08** Formas de pagamento
- 12 Dúvidas

### APRESENTAÇÃO

Desde o ano de 2015, a Justiça Estadual de Rondônia conta com o Sistema de Depósitos Judiciais - SISDEJUD, sistema este que foi inteiramente desenvolvido pela Secretaria de Tecnologia, Informação e Comunicação -STIC. A partir do implemento desse sistema, foi possível disponibilizar funcionalidades, como por exemplo, o boleto bancário para pagamento de depósitos judiciais, dentre outras inovações.

A Administração deste Poder, por intermédio da Secretaria de Orçamento e Fianças, continuamente busca melhorar esta ferramenta, sempre atenta ao atendimento das necessidades do jurisdicionado rondoniense.

Desta vez, a evolução foi no sentido de facilitar o pagamento de boleto dos depósitos judiciais, dando a alternativa para pagamento via cartão de crédito, à vista ou parcelado, cuja melhoria foi regulamentada por intermédio do Provimento Conjunto n° 02/2022-PR-CGJ e Provimento Corregedoria n° 07/2022. A disponibilização do meio eletrônico - cartão de crédito é proveniente da contratação via procedimento licitatório de Empresa que permita operações com aceitação das bandeiras Visa, Mastercard e Elo, sem ônus para o Poder Judiciário do Estado de Rondônia.

As regras da parceria estão definidas no Contrato Administrativo nº 4/2021, que pode ser acessado por meio do Portal Transparência no endereço ttps://www.tjro.jus.br/tjrotransparente/contratos/arquivo/80509.pdf.

O implemento da opção de pagamento com cartão favorece os cidadãos na posição de usuários da Justiça Estadual de Rondônia e advogados em geral, e vai ao encontro da Visão deste Poder, que é "Ser uma instituição acessível, que promova Justiça com celeridade, qualidade e transparência".

A seguir detalhamos o passo a passo do pagamento do boleto de depósito judicial via cartão de crédito.

# **1. PASSO A PASSO**

### 1.1. Acessando a página

O acesso é por meio da página do Tribunal de Justiça do Estado de Rondônia, conforme as instruções a seguir:

Acesse o endereço <u>https://www.tjro.jus</u>.br e na sequência clique na opção "Boleto Bancário", conforme a imagem:

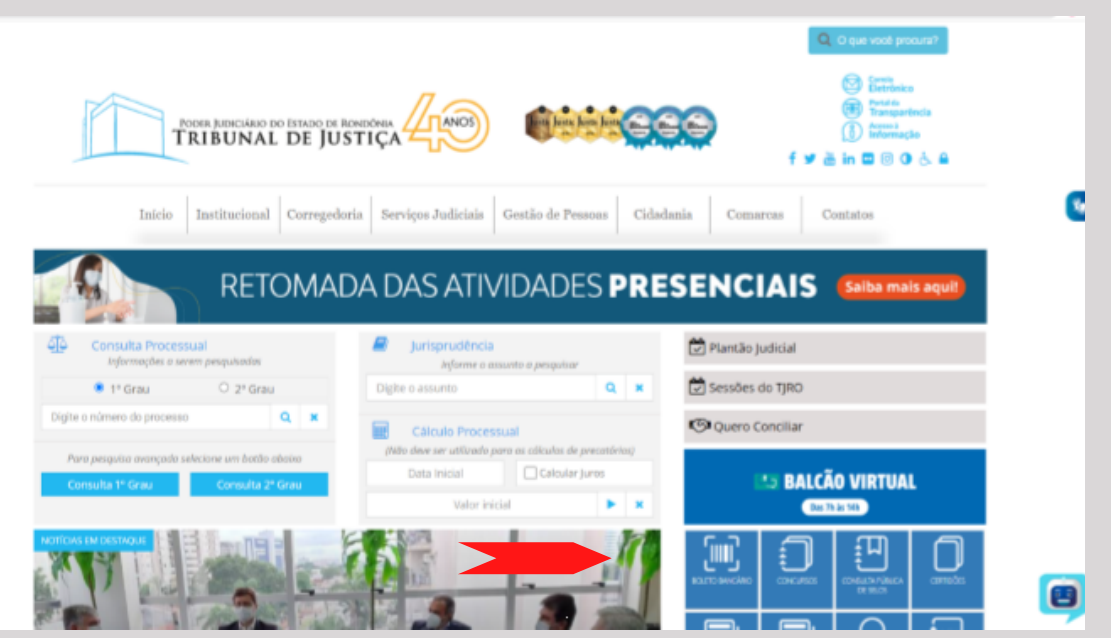

### 1.2. Opção Depósitos Judiciais

O usuário deverá clicar na opção Depósitos Judiciais

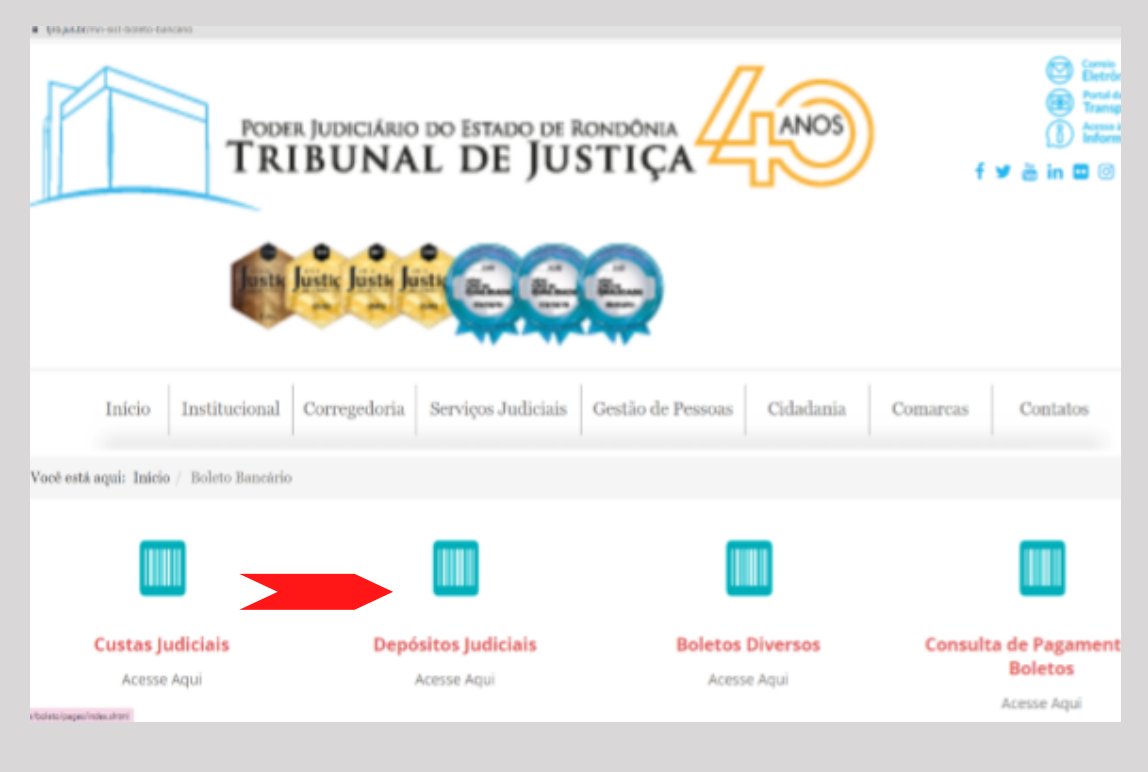

#### 1.3. Gerando a Guia/Boleto

O usuário será remanejado para o Sistema de Depósitos Judiciais— Sisdejud.

Ao acessar o Sisdejud para realizar a emissão da guia será necessário, inicialmente, informar os seguintes dados:

Grau de Jurisdição: Neste campo deve se escolher qual o tipo do processo, se é um processo que tramita no 1º Grau, 2º Grau ou um processo Administrativo.

Número do processo: Neste campo deve ser preenchido com o número do processo em que foi determinada a realização do depósito judicial.

Documento: Nesse campo deve-se escolher o tipo de documento (CPF ou CNPJ) e após digitá-lo no campo ao lado é importante que o CPF ou CNPJ seja digitado sem os pontos ou hífens. Conforme a imagem a seguir:

| TJRO PJe-16 PJe-26 5056 Projudi CEM Septe.Jud. Emessão Boleto Judicial Reimpressão Boleto Judicial                                                         |   |
|----------------------------------------------------------------------------------------------------|---|
| Boletos para Depósitos Judiciais                                                                                                    |   |
| Digite o Processo                                                                                                    |   |
| A generative des boletos está disponivel de segunda à sexta forma das 00 00h de 22 00h e aos sábados e dorrengos de 00 00h de 20 00h. (Horano de Brasilia) |   |
| Grau de Jundeljao 🛞 🕫 Grau 🥃 2º Grau 🤤 Admeniatrativo 🥃 VELPEDAA                                                                                           |   |
| Número do processo,,,, Documento. CFF w Pesquisar Processo Limpar Campos                                                                                   |   |
| Perguntes mais frequentes                                                                                                    |   |
| Sistema de Depósito Judiciais                                                                                                    |   |
| Conta Centralizadora                                                                                                    |   |
| Contas de recursos decorrentes de aplicação de penas pecuniárias                                                                                           | • |
|                                                                                                    |   |

Após preencher os dados iniciais clique no botão "Pesquisar Processo", aguarde o carregamento dos dados processuais.

Na sequência o usuário deverá preencher os dados ao depósito judicial, quais sejam: selecionar o motivo do depósito, valor, nome do depositante e respetivo documento (CPF/CNPJ), nome do beneficiário e informar se o depósito é ou não de natureza alimentar.

|                                 |                                                                                                    | -15, 217 M. 🥣 1 |
|---------------------------------|----------------------------------------------------------------------------------------------------|-----------------|
| TJINO PJ@-10 PJ@-20             | 8086 Projudi CEM BeDeulud, Emissile Bolieto Judicial Remigrossile Bolieto Judicial                                      |                 |
| Boletos para Depósitos Judicia  | 6                                                                                                    |                 |
| Digite o Processo               |                                                                                                    |                 |
| A geração dos boletos está disp | onivel de segunde à sexte feira das 08.00h às 22.00h e aos sábados e domingos de 08.00h às 20.00h. (Horário de Brasíka) |                 |
| Grau de jurisdição 🏐 🕫 Gra      | I ⊕ 2° Grau ⊕ Administrativo 🛞 VEPEMA                                                                                   |                 |
| Número do processo: 001651      | 5-32-2015.822.0501 Documento: CPF 57551001201 Pesquirae Processo Limper Campos                                          |                 |
| Dados do Depósito               |                                                                                                    | -               |
| Instância                       | P.(a) #                                                                                                    |                 |
| Modalidade depósito             |                                                                                                    |                 |
| Comarca                         |                                                                                                    |                 |
| Serventia(Catório)              |                                                                                                    |                 |
| Motivo da Depósito              | Presinglo Pecure                                                                                                    |                 |
| Natureza Tributária*            | ATUBIAT CAR                                                                                                    |                 |
| Valor do depósito *             | R#0.01                                                                                                    |                 |
| Dedos do Depositante            |                                                                                                    | -               |
| Depósito em continuação?        |                                                                                                    |                 |
| Depositante                     | Curs                                                                                                    |                 |
|                                 |                                                                                                    |                 |

Após o preenchimento dos campos obrigatórios é hora de clicar em "Gerar Boleto". O usuário será direcionado para a tela em que aparece as opções de "Baixar" boleto ou "Pagar com cartão".

| <b>/</b>           |                                     |                                           |                                                           | _      | Bointo(s) grrado(s) com sucesso! Fa<br>fazer o donwibad na tabela abaixo                      |
|--------------------|-------------------------------------|-------------------------------------------|-----------------------------------------------------------|--------|-----------------------------------------------------------------------------------------------|
| letos para Depósi  | tos Judiciais                       |                                           |                                                           |        |                                                                                               |
| Digite o Processo  |                                     |                                           |                                                           |        | Informação!                                                                                   |
| A geração dos bole | los está disponível de segunda à se | da feira das 06:00h às 22:00h e aos sábad | los e domingos de 05:00h às 20:00h. (Horário de Brasilia) |        | <ul> <li>Caso ocorra erro ao bassar o arguno<br/>apenas faça a reimpressão no menu</li> </ul> |
| Grau de jurisdição | 🔘 1º Grau 🔘 2º Grau 🔘 Admin         | istrativo 🖲 VEPEMA                        |                                                           |        |                                                                                               |
| Número do proces   | so 0016510-32.2015.822.0501 D       | cumento: CPF 57551081291 Pesqui           | Isar Processo Limpar Campos                               |        |                                                                                               |
|                    |                                     |                                           |                                                           |        |                                                                                               |
| Dados do Depósit   | 0                                   |                                           |                                                           |        |                                                                                               |
| Dados do Deposit   | ante                                |                                           |                                                           |        |                                                                                               |
|                    |                                     |                                           |                                                           |        |                                                                                               |
|                    |                                     |                                           |                                                           |        |                                                                                               |
| Boletos gerados    |                                     |                                           |                                                           |        |                                                                                               |
| Parcela            | Nosso número                        | Data Vencimento                           | Depositante                                               | Baixar | Pagar                                                                                         |
| 1                  | 522092852029                        | 08/04/2022 12:00                          | LIDIANE NOGUEIRA BENTO                                    | Baisar | Pagar com cartão                                                                              |
|                    |                                     | Hens por página: 10 🗸                     | te es so [Exibindo 1 - 1 de 1 - Página                    | 1/1]   |                                                                                               |
|                    |                                     |                                           |                                                           |        |                                                                                               |
|                    |                                     |                                           |                                                           |        |                                                                                               |
|                    |                                     |                                           |                                                           |        |                                                                                               |

# 2. PAGAMENTO COM CARTÃO

#### 2.1. ACESSANDO A PLATAFORMA DA UNIVERSALPAY

Ao clicar em "Pagar com Cartão" o sistema mostrará os campos "Dados complementares para pagamento com cartão", conforme imagem a seguir:

| •                  |                                                                          |  |
|--------------------|--------------------------------------------------------------------------|--|
| agamento com cartà | ao<br>Itens por página: 10 🗸 - a a E [Exibindo 1 - 1 de 1 - Página: 111] |  |
| Dados complement   | tares para pagamenio com cartão                                          |  |
| Pesquisar CEP:     | 76 801-330<br>Buscar<br>diedos                                           |  |
| Logradouro*        | José Camacho                                                             |  |
| Número*            | 5362                                                                     |  |
| Bairro*            | Citeria                                                                  |  |
| Cidade*            | Porto Velho                                                              |  |
| Estado*            | RO                                                                       |  |
| CEP*               | 76801-330                                                                |  |
| Complemento        |                                                                          |  |
| E Martin           | Indianabantoofficia ius br                                               |  |

Após preencher o campo do CEP e clicar em "Buscar dados", o sistema importará o endereço sendo necessário o usuário informar o número do imóvel.

Para fins de viabilizar o contato com o usuário é necessário informar o e-mail e o celular do interessado.

| SeDalud - Pagamento com cart | x +                                                                        | v = # X                                   |
|------------------------------|----------------------------------------------------------------------------|-------------------------------------------|
| ← → C (# \$mjashus           | isdejudi/pages/boleto/cartaoRagamento.jdfloid=3                            | a. 出 文) 😗 🗄                               |
| tjro pje-10                  | 3 PJe-2G SDSG Projuct CEM SisDeJud: Emissão Boleto Judicial Reimpressão Bo | eto Judicel                               |
| Pagamento com cartão         | 0                                                                          |                                           |
|                              | Itens por página: 10 🗸 🕫 🕫                                                 | ss s: [Exibindo 1 - 1 de 1 - Página: 1/1] |
|                              |                                                                            |                                           |
| Dados complemente            | ares para pagamento com cartão                                             |                                           |
| Pesquisar CEP.               | 76.801-330<br>Budos<br>dados                                               |                                           |
| Logradouro*                  | José Camacho                                                               |                                           |
| Nümero*                      | 5352                                                                       |                                           |
| Bairro*                      | Otaria                                                                     |                                           |
| Cidade*                      | Porto Velho                                                                |                                           |
| Estado*                      | RO                                                                         |                                           |
| CEP"                         | 76001-330                                                                  |                                           |
| Complemento                  |                                                                            |                                           |
| E-Mail*                      | lidanebento@ttro.jus.br                                                    |                                           |
| Colular*                     | (68)99383.5010                                                             |                                           |
| 🥪 Gerar Link                 | Pagamento no Sistema UniversalPay                                          |                                           |
|                              |                                                                            | 18                                        |

Com todos os campos preenchidos é hora de "Gerar Link".

#### 2.2. Gerando o Link para acessar a página da UniversalPay

Ao clicar em "Gerar Link", o usuário será direcionado para a página da UniversalPay com as opções de pagamentos via cartão crédito, à vista ou parcelado, com aceitação das bandeiras Visa, Mastercard e Elo.

Importante lembrar que, o pagamento com cartão de crédito, por ora, está disponível apenas para boleto individual, isto é, não atende pagamento de boleto proveniente de parcela/continuação.

Na página seguinte está exibida a imagem da página da UniversalPay.

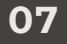

## **3. FORMAS DE PAGAMENTO**

3.1. Formas de pagamento à vista ou parcelado

|                                                          |                                             | TiRO Tribuna          | iirie de Inado de Rondénia<br>d'ele Justiça |                 |           |                           |      |
|----------------------------------------------------------|---------------------------------------------|-----------------------|---------------------------------------------|-----------------|-----------|---------------------------|------|
| tealizar Pagamento                                       |                                             |                       |                                             |                 |           |                           |      |
| esumo                                                    |                                             |                       |                                             |                 |           |                           |      |
| vacrigilo: Processo: 0016510-32.2015.6.22.0501. Contac 1 | 501720-1 (2848). Id Depósito Benco: 4028480 | 0532203090            |                                             |                 |           |                           |      |
| rtocolo                                                  | Cliente                                     |                       |                                             | Documento nº.:  |           |                           |      |
| 000701892022                                             | RUDANEN                                     | RUDIANE NOGLERA BENTO |                                             | 8575.510.812-91 |           |                           |      |
| ia/0/Boletold                                            |                                             |                       |                                             |                 |           |                           |      |
| 10458.39317.09000.100041.13471.485741.1.8549000000       | 1000-1                                      |                       |                                             |                 |           | F5 0.0                    | 54   |
|                                                          |                                             |                       |                                             |                 |           |                           |      |
|                                                          |                                             |                       |                                             |                 |           | Total das guial/L/horetor | 04   |
|                                                          |                                             |                       |                                             |                 |           | R\$ 0,01                  | -    |
|                                                          |                                             | Presente as late      | and a shrine                                |                 |           |                           |      |
|                                                          |                                             | Preencha as into      | imações abano                               |                 |           |                           |      |
| Forma de Pegamento                                       |                                             |                       |                                             |                 |           |                           |      |
|                                                          | ○ 12x                                       | 0 11x                 | ○ 10x                                       | _ 9x            | <u>8x</u> | ି 7x                      |      |
|                                                          | P\$ 0.00                                    | P5 0 00               | PS 0.00                                     | P\$ 0.00        | P\$ 0.00  | P5 0 00                   | 6    |
|                                                          | K\$ 0,00                                    | 102 0,00              | 1.3 0,00                                    | 1.4 0,00        | 1.4 0,00  | 10,000                    | 1 22 |

Após o preenchimento do campo relativo à opção de "Pagamento com cartão" de crédito, a plataforma direcionará o usuário para os dados do cartão.

| Consideration of the second second se |                                                 |                 |                           | _                                  |
|----------------------------------------------------------------------------------------------------|-------------------------------------------------|-----------------|---------------------------|------------------------------------|
| <ul> <li>pagamentosuniversalpay.com.bc/pay/6L7960617742324739</li> <li>Protocolo J</li> </ul>                                                                                                    | 6C5665456664354F334D556A413D3D                  |                 | Decuments of J            | 확 날 ☆ 🍕                            |
| Press and a second                                                                                                    | B. C. L. C. C. C. C. C. C. C. C. C. C. C. C. C. |                 |                           |                                    |
| E8000704152022                                                                                                    | AUDIANE NOGUEIRA BENTO                          |                 | #R8/15.510.812-01         |                                    |
|                                                                                                    |                                                 |                 |                           |                                    |
| Guia(s)/Boleto(s)                                                                                                    |                                                 |                 |                           |                                    |
|                                                                                                    |                                                 |                 |                           |                                    |
| T0496.18317 09000.100041 13474.224117 1 8950000000508                                                                                                    |                                                 |                 |                           | 135.00                             |
|                                                                                                    |                                                 |                 |                           |                                    |
|                                                                                                    |                                                 |                 |                           | 00.130                             |
|                                                                                                    |                                                 |                 |                           | K3 5.00                            |
|                                                                                                    |                                                 |                 |                           |                                    |
|                                                                                                    | Preencha as inf                                 | ormações abaixo |                           |                                    |
|                                                                                                    |                                                 |                 |                           |                                    |
| Forma de Pacamento                                                                                                    | COLONIA A TAK                                   |                 | a Manual Inciding Castler |                                    |
| Crédito à vista RS 5.19 = RS 5.19                                                                                                    | · Crycher da mada                               |                 |                           |                                    |
| Dados do Papamento                                                                                                    | Marine un CELCAR allas                          | •               |                           |                                    |
|                                                                                                    | Número do Cartilo                               | · Valor         | * Validade (VIN/NAA)      | <ul> <li>Cód. Segurança</li> </ul> |
| Henztado                                                                                                    |                                                 | R\$ 5.19        |                           | 0                                  |
| fotal a pagar                                                                                                    | 🗢 VISA 📨 Geo 🛲                                  | 1               |                           |                                    |
| K5 5,19                                                                                                    |                                                 |                 |                           |                                    |
| Coddito à vista RS 5 10                                                                                                    | + Adkionar Carillo de Crédito                   |                 |                           |                                    |
| realize a state ris stra                                                                                                    |                                                 |                 |                           |                                    |
|                                                                                                    |                                                 |                 |                           |                                    |
|                                                                                                    |                                                 |                 |                           | Voltar Finalizar                   |
|                                                                                                    |                                                 |                 |                           |                                    |
|                                                                                                    |                                                 |                 |                           |                                    |

Preenchidos os campos acima demonstrados, a opção "Finalizar" será ativada e o usuário deverá clicar em "Finalizar".

Ressalta-se que, as taxas as cobradas serão de responsabilidade do interessado que optar pelo pagamento com cartão, as quais estão fixadas no contrato nº 4/2021, que está disponibilizado no Portal Transparência no endereço https://www.tjro.jus.br/tjrotransparente/contratos/arquivo/80509.pdf.

| ~ | O a pagamentos.universalpay.                                                                                                    | com.br/pay/4B355158316D396A40     | )7444395A646C6234665631494 🕶                     | 🗣 🚖 🕓           |
|---|----------------------------------------------------------------------------------------------------|-----------------------------------|--------------------------------------------------|-----------------|
|   |                                                                                                    | TJRO Poder Jud<br>TJRO            | liciário do Estado de Rondônia<br>nal de Justiça |                 |
|   |                                                                                                    |                                   |                                                  |                 |
|   | Realizar Pagamento                                                                                                    |                                   |                                                  |                 |
|   | Resumo                                                                                                    |                                   |                                                  |                 |
|   | Descrição: Processo: 0003137-28.2021                                                                                                    | 8.22.8000. Conta: 1770331-5 (2848 | 8). Id Depósito Banco: 492848002021112           | 43              |
|   | Protocolo :                                                                                                    | Cliente :                         | Documento nº. :                                  |                 |
|   | 🖾 000365342021                                                                                                    | AL                                | E *                                              |                 |
|   |                                                                                                    |                                   |                                                  |                 |
|   | Guia(s)/Boleto(s)                                                                                                    |                                   |                                                  |                 |
|   | INN 10498.39317 09000.100041 13233.12                                                                                                    | 6682 8 8844000000                 |                                                  | R\$5.00         |
|   |                                                                                                    |                                   | Total das quia(s).                               | /boleto(s)      |
|   |                                                                                                    |                                   | F                                                | <b>\$ 5</b> .00 |
|   |                                                                                                    | Preencha as informações a         | baixo                                            |                 |
|   | Forma de Pagamento     Crédito à vista R\$ 5,15 = R\$ 5,15     Dados do Pagamento     VISA final 9168     Resultado     A pagar     Crédito à vista R\$ 5,15 |                                   |                                                  |                 |
|   | Seu pagamento                                                                                                    | está em processam                 | ento!                                            |                 |

Um e-mail será enviado com a informação que o pagamento está em análise e fica aguardando revisão" na qual será feita a verificação da autenticidade da transação.

A UniversalPay entrará em contato por SMS, e-mail ou mesmo por ligação telefônica, e somente após esse procedimento o pagamento será autorizado, com a informação a situação da operação por e-mail.

A imagem a seguir demonstra o modelo da mensagem que será encaminhada pela UniversalPay de "Pedido em análise", na opção de e-mail.

| PJRO Pecido em anàlise - 000365342021                                                                                                    |                                                                                   | Lidare Nopolic Besto Aclarebesta@(10)21.2x2 |
|----------------------------------------------------------------------------------------------------|-----------------------------------------------------------------------------------|---------------------------------------------|
| Universal Pay <pre>storeplyQurive:salpay.com.tor<br/>Yars.torepresentations.access.eduated.eduated.e<br/>eduated.eduated.e</pre> |                                                                                   | 24 de novembro de 2021 08.49                |
| 📃 Juspague                                                                                                    |                                                                                   |                                             |
|                                                                                                    | Seu pagamento está em análise, e será confirmado dentro de um prazo de 48h A      | Assim que tudo estiver OK, avisaremos vocêl |
| Dados do cliente                                                                                                    |                                                                                   |                                             |
| Clients OPEORU<br>Honors Notwerk State                                                                                                    | Ueta<br>24/15/2121 09.45                                                          |                                             |
| Telefone Email<br>(55) 0 <del>005</del> -335550 Manaberic@(0.)u                                                                                                    | Proneeko<br>Ibr 00036542221                                                       |                                             |
| NSU(s) da transação<br>252110                                                                                                    |                                                                                   |                                             |
| Dtbihcs Pagos                                                                                                    |                                                                                   |                                             |
| Lebito                                                                                                    | 1ipo                                                                              | Valor                                       |
| 13486363170900010034112233126682888440000006600                                                                                                    | Bolieto<br>101AL DEBITOS                                                          | FS 5.00<br>F\$ 5.00                         |
| Pagamento                                                                                                    |                                                                                   |                                             |
| PARCELAMENTO<br>1x de R\$ 5.15                                                                                                    | TOTAL PAGO<br>RS 5 - 5                                                            |                                             |
|                                                                                                    | Nioregosta, e est attritico<br>QDACXICTENDANCOSTINOSABOSACIONTINOSABOSACIONTINOSA | BHT MDROGA                                  |

Finalizada o "Pedido em análise" de pagamento via cartão de crédito, a UniversalPay enviará nova mensagem, que poderá ser via e-mail, com a informação do resultado do "Pedido em análise", que poderá ser recusado ou confirmado. A imagem a seguir mostra o modelo da mensagem enviada pela UniversalPay de "Pedido confirmado".

| M Redido confirmado - 000055342: x +<br>← → C (# mail.google.com/mail | /w/0,#search/pedido+000365342021/FMftgpGBChv2j6PwtrWCpV084268 | wī                                                        |                                                 | <ul> <li>- व</li> <li>- व</li> <li>- व</li> <li>- व</li> </ul> |
|-----------------------------------------------------------------------|---------------------------------------------------------------|-----------------------------------------------------------|-------------------------------------------------|----------------------------------------------------------------|
| = 附 Gmail                                                             | Q, pedido 000365342021                                        | × #                                                       | • Athro • 🕥 🕴                                   | 8 III 🤤 PJRO 🚺                                                 |
| / Escrever                                                            |                                                               | D i                                                       |                                                 | $\langle \rangle$                                              |
| E-mail                                                                | Pedido confirmado - 0003653420                                | 21 Calua de entrada m                                     |                                                 | e 2                                                            |
| ☆ Com estrela<br>① Adiados<br>▷ Erwiados                              | ( a) UsiversalPay -no-repiptionversalpay.combr-               |                                                           | © 544, 28 Gr 10V                                | w22211289 ☆ ♣ ∄                                                |
| Rasounhos 23     CAIXA ECONÓMICA     HOGEDE 1                         | Juspague                                                      |                                                           |                                                 |                                                                |
| RELATÓRIOS CEF 2     Lineira     Rescunho                             | Seu pagamento e                                               | stá em análise, e será confirmado dentro de um prazo de 4 | 8h. Assim que tudo estiver OK, avisaremos vocêl |                                                                |
| Recunhos     RELATÓRIOS DIÁRIOS     BC8     6                         | Dados do cliente                                              |                                                           |                                                 |                                                                |
| <ul> <li>CAIXA ECONÓMICA</li> <li>HOBEDE</li> </ul>                   | Cliente<br>LIDIANE NOGUEIRA BENTO                             | CPF/CNPJ<br>575 510 812-91                                | Deta<br>24/11/2021 09-48                        |                                                                |
| Hens Enviados 550     PESSOAL                                         | Telefone<br>(55) 6090-3035010                                 | Email<br>Idianebento@tiro.jus.br                          | Protocole<br>000365342021                       |                                                                |
| INPP     Public Folders     TeamChat                                  | NSU(s) da transação<br>262010                                 |                                                           |                                                 |                                                                |
| <ul> <li>SEGURO CAXA</li> <li>Mais</li> </ul>                         | Débitos Pagos                                                 |                                                           |                                                 |                                                                |
|                                                                       | Débito                                                        |                                                           | Tipo                                            | Valor                                                          |
| Chat 6 +<br>Espaços +                                                 | 1049639317090001000411323312668288844                         | 050030590                                                 | TOTAL DÉBITOS                                   | R\$ 5.00                                                       |
| Meet                                                                  | Provente                                                      |                                                           |                                                 |                                                                |

Anexa à mensagem de "Pedido confirmado" a UniversalPay enviará o "Comprovante de Pagamento de Título" (boleto para pagamento de depósito judicial).

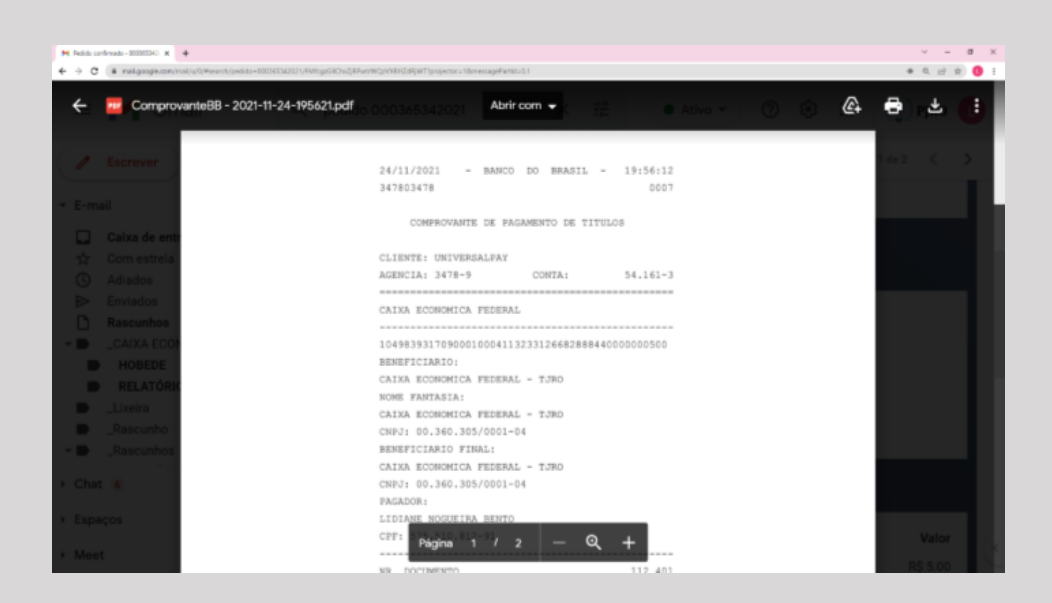

Comprovada a operação do pagamento, a UniversalPay enviará o pagamento para a instituição bancária para a liquidação do boleto no sistema bancário.

A instituição bancária contratada pelo Tribunal, em até 48h após a liquidação do boleto, encaminhará arquivo da nova conta judicial aberta. Assim, o depósito efetivado passará a compor a base de dados do Sistema de Depósitos Judiciais vinculado ao respectivo processo.

# Dúvidas

### Relacionadas a Depósitos Judiciais poderão ser direcionadas para a

Secretaria de Orçamento e Finanças—SOF Na Divisão De Gestão de Depósitos Judiciais—Digede/Dear Telefone (69) 3309-6307/6305 ou e-mail digede@tjro.jus.br

### Relativas à dificuldades com pagamento via cartão de crédito devem ser reportadas para a

Ícone Tecnologia e Pagamentos Ltda (UniversalPay)

WhatsApp (61) 3797-2476 ou e-mail contato@universalpay.com.br